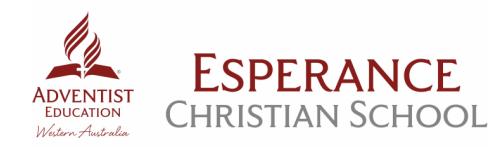

# **2019 MALLEE CARNIVAL**

Esperance Christian School's Mallee Carnival Committee will be offering morning tea, lunch and a sausage sizzle after the event.

#### **Morning Tea**

Morning tea will be a gold coin donation. There will be a selection of cakes, slices, tea and coffee available.

#### **Students Recess Bags**

| A piece of fruit, popcorn, | \$5.00 |
|----------------------------|--------|
| cake and fruit box         |        |

These can be ordered online with lunches

#### Lunch Menu

Lunch will be delivered to each school, labelled for each person. You will need to pre-order lunch via our online ordering system. Parents, Guardians, Carers, Teachers and other spectators are welcome to order lunch also.

| \$4.50 |
|--------|
|        |
|        |
| \$3.00 |
|        |
|        |
| \$4.50 |
|        |
|        |
| \$3.00 |
|        |
|        |
| \$7.00 |
|        |
|        |
|        |
| \$7.00 |
|        |
|        |
| \$7.00 |
|        |
|        |
| \$3.50 |
| \$3.50 |
| \$1.50 |
|        |

Lunch will be delivered to each school, labelled for each person.

#### Sausage Sizzle

\$2.50 at the end of the event.

### Fruit Boxes, Water and Icey Poles

Will be available to purchase throughout the day.

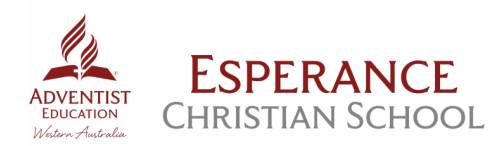

## **2019 MALLEE CARNIVAL** ONLINE LUNCH ORDERING

newsXpress Esperance Lottery Centre have kindly donated the use of their online ordering system so that families can easily pre-order lunches for the carnival.

\*\* Please note, the system is pre-set to order 1 of each items \*\* You will need to ensure the QTY is set to 0 for the items you don't require

### **HOW TO ORDER**

- 1. Using your internet browser, type in the address bar http://bit.ly/malleecarnival
- 2. Top, right hand side of the screen select LOGIN/SIGNUP
- 3. Create an account or log into your existing account
- This will open up "MY DASHBOARD" –
  For new students click <u>ADD NEW STUDENT</u> Select YOUR SCHOOL & <u>MALLEE CARNIVAL</u>
  For existing students click <u>EDIT</u> and select <u>MALLEE CARNIVAL</u>
- 5. This will take you back to the DASHBOARD. Select <u>VIEW</u> Select <u>MALLEE CARNIVAL</u>
- 6. Select your students name will appear at the bottom left of the screen. Adjust the quantities that you wish for each item and select <u>ADD TO CART.</u>
- If you have multiple students, once you've completed the first student select <u>CONTINUE</u> <u>SHOPPING</u>, select <u>GO TO SCHOOL</u> next to your school then select <u>VIEW BOOKLIST</u> next to <u>MALLEE</u> <u>CARNIVAL</u>.
- 8. REPEAT STEP 6.
- 9. Once you have finished ordering you will end up in the "SHOPPING CART" here you can delete an order if you have made an error, you can choose to continue shopping if you have more children to add or you can **CHECKOUT**.
- 10. This will take you through to the "CHECKOUT" here you can enter your billing address and credit card details.
- 11. Once complete, click **ORDER NOW** you will then receive a confirmation email.
- 12. If you have any special requests, please respond to the confirmation email.

If you have any issues please do not hesitate to contact Corrina directly 0428 397 932, or emailing esperance@newsxpress.com.au

## **ORDERS CLOSE SUNDAY 31<sup>ST</sup> MARCH**